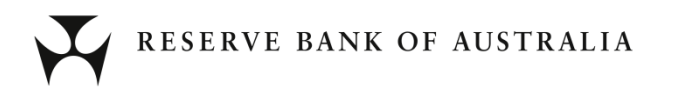

# **Securitisation System Technical Support Notes**

April 2015

# **Version Control**

| Version        | 1.7                       |
|----------------|---------------------------|
| Date           | 28 April 2015             |
| Document Owner | Reserve Bank of Australia |

# Contents

| 1. | Purpose and Overview                                                     | 1  |
|----|--------------------------------------------------------------------------|----|
| 2. | RMBS, CMBS & OABS Excel Data Submission Templates Usage Guide            | 2  |
| 3. | Cash Flow Waterfall XML Generation Tool Usage Guide                      | 5  |
|    | 3.1 Minimum Operating Requirements                                       | 5  |
|    | 3.1.1 Excel Supported Version                                            | 5  |
|    | 3.1.2 Excel References                                                   | 5  |
|    | 3.1.3 Excel Trust Settings                                               | 6  |
|    | 3.2 Tool Configuration and Usage Guide                                   | 6  |
|    | 3.3 In-Depth Code Details                                                | 9  |
| 4. | Potential End to End Workflow Guide                                      | 12 |
| 5. | XML Overview                                                             | 14 |
| 6. | XML Schema Definition - XSD                                              | 15 |
|    | 6.1 Data Type Details                                                    | 15 |
|    | 6.2 Deal Data                                                            | 17 |
| 7. | The RMBS, CMBS & OABS Excel Data Submission Templates                    | 18 |
|    | 7.1 Adding the Developer Ribbon to Excel                                 | 18 |
|    | 7.2 Associating the XSD with the File                                    | 19 |
|    | 7.3 Mapping Elements of the XSD to the File                              | 20 |
|    | 7.4 Additional Points to Note on the RMBS Excel Data Submission Template | 21 |

# 1. **Purpose and Overview**

This document describes the process by which an Information Provider (IP) can submit Securitisation data to the RBA that complies with the RBA's XML submission data schema (XSD).

This document specifically relates to and references the following published material:

- a) RMBS,CMBS & OABS XML Schemas (XSD)
- b) RMBS,CMBS & OABS Excel Data Submission Templates
- c) RMBS,CMBS & OABS Example Excel Data Submission Files
- d) RMBS,CMBS & OABS Example XML Outputs; and
- e) Cash Flow Waterfall XML Generation Tool

## A brief overview of the submission validation process

Each file uploaded to the RBA's Securitisation System will need to pass various levels of validation before the submission is accepted by the Securitisation System. The file can be manually uploaded via the online System or automatically submitted through the B2B API interface.

The Submission Validation process ascertains that each submitted file meets the following conditions:

- 1) XSD Validation The file must be a valid and properly formed XML file that contains all required fields.
- 2) Deal and Tranche Registration The file must refer to a deal that is registered on the Securitisation System, and there must be data for each tranche of the deal.
- 3) Virus and Malicious code The file (and in particular, the VBA code for the cash flow waterfall (CFW) model) cannot contain any virus or malicious code.

If the file meets all conditions, the IP receives a Submission Receipt, and the file progresses to Submission Data Validation. Submission Data Validation subjects the data to two general types of tests:

- 1) Internal consistency tests The data within the file must be internally consistent. For example, the Ending Pool Balance must reconcile to the Beginning Pool Balance.
- Inter-temporal tests Certain data within the submission must reconcile to data in previous submissions. For example, the Beginning Pool Balance in the current submission must equal the Ending Pool Balance in the preceding submission.

If the file passes all Submission Data Validation tests, the data in the file updates the database maintained by the Securitisation System. Certain failures of Submission Data Validation tests cause the submission to be rejected, while others merely trigger warning messages. In all cases, whether the file is accepted or not, the IP receives a Validation Report detailing all failed tests.

# 2. RMBS, CMBS & OABS Excel Data Submission Templates Usage Guide

In addition to the RMBS, CMBS & OABS XML Schema's, the RBA has published an RMBS, CMBS & OABS Excel Data Submission Templates. These Templates are formatted Excel spreadsheet with the RMBS, CMBS or OABS XML Schema (XSD) imbedded. Information Providers can directly enter their submission data (except for the CFW model and related data) into the relevant Template and then easily save in the required XML format from Excel.

**IMPORTANT:** When creating XML maps and exporting data in Excel to XML files, there is a limit on the number of rows that can be exported. Export to XML from Excel will save a maximum of 65536 rows. If your file contains more than 65536 rows, Excel will export the first (#ROWS mod 65537) rows. For example, if your worksheet has 70000 rows, Excel will export 70000 mod 65537 = 4464 rows. This is a known issue in all office versions up to and including 2010.

(A separate utility – Cash Flow Waterfall XML Generation Tool – is used to read the CFW Excel file and generate an associated XML Data file.) Subsequent versions will be released as necessary in line with the XML Schema and RBA reporting requirements.

1. Download a copy of the RMBS, CMBS or OABS Excel Data Submission Template from the Securitisation Industry Forum (SIF) website: (<u>http://www.rba.gov.au/securitisations/system/support-material.html</u>)

| Skip to Content            | rbs.gov.sul Q&A  Contact Us                                                                                                    |
|----------------------------|----------------------------------------------------------------------------------------------------|
| RESE<br>Securitis          | RVE BANK OF AUSTRALIA<br>tions Industry Forum                                                                                                    |
| About the SIF Sec          | ntisation System Implementation Arrangements Data to be Reported Reporting Guidelines Q&A                                                                                                    |
| You are here: SIF Home + ! | suritisation System - Support Material                                                                                                    |
| In Securitisation System   | * Support Material                                                                                                    |
| Implementation             | PMRS Semiliaria Subainia WII Schemen J Summatin                                                                                                    |
| Support Material           | Technical Information                                                                                                    |
| QBA                        | Co To                                                                                                    |
|                            | MMS XML Schema (SSD)     MMS Example Excel Data Schemistor Tenglets     MMS Example Excel Data Schemistor Tel     Mark Flaw Waterful Schemistor XML Generation Teol     MMS Televisial Implementation Support Notes     Support Process                                                                                                    |
|                            | RMBS XML Schema (XSD)                                                                                                    |
|                            | Defines the format in which executivation data must be submitted in the Securitation System. Subsequent versions<br>of the 3ML Security and life published it executions and the security standard testing. Veniors will be released on<br>the Securitisation Industry Forum website on an end-month basis as necessary.                                                                                                    |
|                            | BMBS XML Schema (XSD) version 1.0, pso)                                                                                                    |
|                            | up t                                                                                                    |
|                            | RMBS Excel Data Submission Template                                                                                                    |
|                            | A formand Encil generatives with the RMIE SVB. Schema (SSO) Indexided which Information Providers can directly<br>enter the INF RMS Submission data (score) for the Cah Filow Warefil Hold and returned data) into and then easily<br>save in the majoried SVM. format from Encil. Subreagent versions will be released as necessary in line with the XVB.<br>Scheman - Monte SVM - Stream SVM - Stream - Stream - SVM - SVM - SVM - SVM - SVM - SVM - SVM - SVM - SVM - SVM -<br>Scheman - Monte SVM - SVM - SVM |
|                            | RMBS Excel Data Submission Template version 1.0 putro                                                                                                    |
|                            |                                                                                                    |
|                            | RMBS Example Excel Data Submission File                                                                                                    |
|                            | An example leveraging the RMBS Excel Data Submission Template with dummy data and the associated Excel                                                                                                    |

2. You can rename your downloaded local copy to anything meaningful to you.

**3.** You need to create a separate local file per Deal per Reporting Period.

**4.** Following the published business guidance notes and descriptions on the SIF website populate all the data elements within the file. (<u>http://www.rba.gov.au/securitisations/</u>)

| Abread about THE    | Contraction Contacts Interference |                                                                                                    |                                                                                                    |                                                                                                    |
|---------------------|-----------------------------------|----------------------------------------------------------------------------------------------------|----------------------------------------------------------------------------------------------------|----------------------------------------------------------------------------------------------------|
| You are have: SIP ! | Home - Data to be Reported        | and a second second second second                                                                                                    |                                                                                                    | dan                                                                                                    |
|                     | Data to be B<br>En T              | Receptorted<br>defactions<br>between<br>the second second<br>second second second second second<br>second second second second second second<br>second second second second second second<br>second second second second second second<br>second second second second second second second<br>second second second second second second second<br>second second second second second second second<br>second second second second second second second second<br>second second second second second second second second<br>second second second second second second second second second second<br>second second sec | easing repo eligibility in the RBA's<br>IC review. Such review a set<br>of provide publications of the<br>eligibility of the set of the<br>eligibility of the set of the<br>eligibility of the set of the<br>set of the set of the set of the<br>set of the set of the set of the<br>set of the set of the set of the<br>graduate set of the set of the<br>graduate set of the set of the<br>graduate set of the set of the<br>graduate set of the set of the<br>set of the set of the set of the<br>set of the set of the set of the set of the<br>set of the set of the set of the set of the<br>set of the set of the set of the set of the set of the<br>set of the set of the set of the set of the set of the<br>set of the set of the set of the set of the set of the set of the<br>set of the set of the set of t | Rolated Taflormation<br>Date Field Annucleurs<br>Composition (Second Second Second<br>Composition (Second Second Second<br>Composition (Second Second Second Second<br>Second Second Second Second Second Second<br>Second Second Second Second Second Second<br>Second Second Second Second Second Second<br>Second Second Second Second Second Second Second<br>Second Second Second Second Second Second Second<br>Second Second Second Second Second Second Second Second<br>Second Second Second Second Second Second Second Second Second<br>Second Second Seco |

Some tips regarding data entry:

- If you inadvertently add an extra row to an element (for example, an extra Trigger), to reduce the size of the XML table, delete the incorrect data row.
- All fields require some data, either the correct value, or an "ND" code (see Section 6.1 below).
- XML is very picky when it comes to dates and percentages. Please remember to do the following:
  - For all date fields, format the field as a date value before entering your data. For example, you can set the number format for Loan Maturity Date to be "dd/mm/yyyy" before you enter the values. Once you have done this, Excel will properly convert that date to the XML date format (which is always "yyyy-mm-dd").
  - For all percentages, please enter them as decimal numbers: e.g. 3.5 in place of 3.5%.

**5.** Once you have completely populated the data in the workbook, simply select "Save As" from the file menu and then select "XML Data" from the file format list.

| X Save As          | Excel Workbook (*.xlsx)                                         |
|--------------------|-----------------------------------------------------------------|
|                    | Excel Macro-Enabled Workbook (*.xlsm)                           |
| 「((¬)(¬) ¬ 📑 ト Lik | Excel Dinary Workbook (*,xisb)                                  |
|                    | VML Data (* vml)                                                |
| Organize 🔻 Ne      | Single File Web Page (*.mbt*.mbtml)                             |
|                    | Web Page (*.htm;*.html)                                         |
| Microsoft Excel    | Excel Template (*.xitx)                                         |
| in merosore exect  | Excel Macro-Enabled Template (*.xltm)                           |
|                    | Excel 97-2003 Template (*.xlt)                                  |
| 🗙 Favorites        | Text (Tab delimited) (*.txt)                                    |
| Deskton            | Unicode Text (*.txt)                                            |
|                    | XML Spreadsheet 2003 (*.xml)                                    |
| Recent Places      | Microsoft Excel 5.0/95 Workbook (*.xls)                         |
| 📕 Downloads        | CSV (Comma delimited) (*.csv)                                   |
|                    | Formatted Text (Space delimited) (*.prn)                        |
| <b></b>            | Text (Macintosh) (*.txt)                                        |
| Cal Libraries      | Text (MS-DOS) (*.txt)                                           |
| Documents          | CSV (Macintosh) (*.csv)                                         |
| A Music            | CSV (IVIS-DOS) (",CSV)<br>DIE (Data Interchange Format) (* dif) |
| •                  | SVIK (Symbolic Link) (* slk)                                    |
| Eile energy        | Evcel Add-In (* xlam)                                           |
| File <u>n</u> ame: | Excel 97-2003 Add-In (*.xla)                                    |
| Save as type:      | PDF (*.pdf)                                                     |
|                    | XPS Document (*.xps)                                            |
| Authors:           | OpenDocument Spreadsheet (*.ods)                                |
|                    |                                                                 |
|                    | Save Thumbnail                                                  |
|                    |                                                                 |
| Q                  | Teels a Save                                                    |
| Hide Folders       |                                                                 |
|                    |                                                                 |

**6.** To complete your submission file you then need to append the CFW XML Data File. (A utility – Cash Flow Waterfall XML Generation Tool – that will read a CFW Excel Model file and generate an associated XML Data file is available for download and use on the Securitisation Industry Forum (SIF) website. http://www.rba.gov.au/securitisations/system/support-material.html )

7. Either via the Online Site or B2B API submit the final XML file.

# 3. Cash Flow Waterfall XML Generation Tool Usage Guide

The RBA has created an Excel based tool (Cash Flow Waterfall XML Generation Tool.xlsm) that can be used to generate the CFW node section of the XML Schema. The tool can also be used to merge the generated CFW node XML with your XML data file containing the other non-CFW reporting data. It is available for download on the Securitisation Industry Forum (SIF) website. http://www.rba.gov.au/securitisations/system/support-material.html

Cash Flow Waterfall XML Generation Tool v1.0.xlsm

Note: It is possible for an IP to create the XML file using many different technological solutions. (i.e. The CFW node section of the XML Schema can be programmatically created without the need to use the Cash Flow Waterfall XML Generation Tool)

If you decide to build your own utility to package the CFW data, please consider the following points to ensure that no elements of the code itself will be misinterpreted by the XML import process.

- The Securitisation System specifies XML with UTF-8 encoding. Thus, any code or comments with non-UTF-8 characters will be converted to UTF-8. This is normally not an issue for the VBA code itself, but can be for some comments.
- The CFW/Model/VBA\_Code\_Module/CodeDetails element should be enclosed in <![CDATA[]]> tags. For example:
   <![CDATA[ node details...
   ]]>

Subsequent versions of the Cash Flow Waterfall XML Generation Tool will be released as necessary in line with the XML Schema and RBA reporting requirements.

# 3.1 Minimum Operating Requirements

# 3.1.1 Excel Supported Version

The tool is certified against Excel 2010 and 2013, 32-bit & 64-bit versions. Whilst it's expected to be compatible with more current versions of Excel this hasn't been tested and can't be guaranteed.

## 3.1.2 Excel References

The following four libraries are referenced by the Exporter:

- Visual Basic For Applications
- Microsoft Excel 14.0 Object Library
- Microsoft Scripting Runtime
- Microsoft Visual Basic for Applications Extensibility 5.3

The Applications Extensibility library is used if you allow programmatic access to the VBA project. An ADODB.Stream object is used for creating the XML file as UTF-8 encoded text; the system uses late binding to remove dependency on any specific version of the Microsoft ActiveX Data Objects library.

# 3.1.3 Excel Trust Settings

The tool requires macros to be enabled and Trust access to VBA project object model to be checked.

| Trust Center                                                                                                    | and the provide the set of the set of the se | ? <mark>x</mark> |
|----------------------------------------------------------------------------------------------------|----------------------------------------------------------------------------------------------------|------------------|
| Trust Center<br>Trusted Publishers<br>Trusted Locations<br>Trusted Documents<br>Add-ins<br>Add-ins<br>ActiveX Settings<br>Protected View<br>Message Bar<br>External Content<br>File Block Settings<br>Privacy Options | Macro Settings <ul> <li>Disable all macros without notification</li> <li>Disable all macros with notification</li> <li>Disable all macros except digitally signed macros</li> <li>Enable all macros (not recommended; potentially dangerous code can run)</li> </ul> Developer Macro Settings           ✓           ✓           Trust access to the VBA project object model                                                                                                    |                  |
| Add-ins<br>ActiveX Settings<br>Macro SetLings<br>Protected View<br>Message Bar<br>External Content<br>File Block Settings<br>Privacy Options                                                                          | <ul> <li>Deteore all macros except digitally signed macros</li> <li>Enable all macros (not recommended; potentially dangerous code can run)</li> <li>Developer Macro Settings</li> <li>Trust access to the <u>V</u>BA project object model</li> </ul>                                                                                                    |                  |

## 3.2 Tool Configuration and Usage Guide

The Cash Flow Waterfall XML Generation tool is an Excel file that contains a set of VBA macros to produce a combined XML submission file for the Securitisation System.

Key points to note in regards to the CFW Model for the XML Generation tool run:

- a) Make sure that model versioning follows the guidance provided, specifically
  - a. for each version of the CFW model, include a worksheet named "Description\_i" where i is an incremental integer
  - b. for each version fo the CFW model, include a VBA code module named "WaterfallModel\_i" where i is an incremental integer
- b) Make sure that your Variable names(specified in row 31 on the Waterfall worksheet) are unique, and that for each output variable, there is a corresponding Actual field
- c) Make sure that your Data Types (specified in row 32 on the Waterfall worksheet) are either "Alphanumeric", "Numeric", "Date" or "Boolean".
- d) Make sure that your Reported Value Type (specified in row 33 on the Waterfall worksheet) is one of "AV", "RV" or "NR"
- e) Always populate the Currency value (specified in row 34 on the Waterfall worksheet) for each column. If no currency is appropriate for the value, please select the appropriate ND5 value.
- f) Always populate the Description fields (specified in row 35 on the Waterfall worksheet) for inputs and outputs.
- g) The system reads row 36 and only processes columns that have one of the following values: "Input", "Output", "Distribution" or "Model Version". The system checks that each output has a unique name; duplicates will cause errors. In addition, for each Model Output field, the system expects to find an Actual Distribution field to match. Failure to find the output field will cause errors.
- h) On the Waterfall worksheet, the system assumes that every row that has a value in column 'C', from cell 'C37' and below, is a valid CFW data series, with each data series corresponding to the report date populated in column 'B'.

## 3.2.1 XML Generation Tool Configuration Setup

#### **Configuration Block**

| m None Stat Repr                                                                                                    | ayaat Parmulat Data Aminu Vew Developer At                                   |                                                                                                    | 4 <b>0</b> = 9                                                                                                    |
|----------------------------------------------------------------------------------------------------|------------------------------------------------------------------------------|----------------------------------------------------------------------------------------------------|----------------------------------------------------------------------------------------------------|
| A Del Caller<br>Caller<br>de Afonsthictor<br>Control                                                                      | ·□·Xx = = = + 学Maplet<br>·□·★·▲·新聞書 建建 建建 建酸 建hep b Control<br>fort - Append | General - Conditional Former Conditions Former Conditions Former Conditions Former Conditions Conditions Condi | E Antoine Sent<br>Dest Deste France<br>Con                                                                                        |
| 823 • (*                                                                                                    | 4                                                                            |                                                                                                    |                                                                                                    |
| Configuration Parameters<br>Trust Access to VEA project<br>Sive Messages<br>Ada Arthurs Tolder Structure<br>Dates Fielder | Value<br>TRLE<br>FALSE<br>Entrolly<br>C: Trangellitik CPV XML Reports        | C D E F                                                                                                    | 6 H I J                                                                                                    |
| Temp XHL Falder                                                                                                    | ICTEmpHEA D V XH, Reportetionalch                                            | Aeset Lacol                                                                                                    | This section is unly required and head by the automote "Trust Accesse to VBA<br>Project" is not to False.<br>Code Details Section |
| Deal List (To proots more than as                                                                                         |                                                                              | 1151 IP Data Schemission Mill Edg for our Chall Indexed Mill Edg Hume" Process Status Theo Data                                                                                                    | Deal Name Michael Name Michael Cade File Path                                                                                     |

There are 5 core configuration options (listed above the Deal List section):

- 1. **Trust Access to VBA Project** this defines how the VBA code is read. If set to true, the macro reads the VBA module from the source CFW Model Excel file itself. If false, it reads the VBA code from a flat file. More detail on this option below.
- 2. Show Messages this controls how verbose the system is. All messages are also shown in the Process Status field. This is intended for debugging when first getting started with the tool or for when adding a new deal to the system. Please be warned that the system can get rather chatty if there are many errors in a CFW workbook.
- 3. Auto-Archive Folder Structure if set to anything other than "None" the tool will create datestamped copies of the combined XML output files in a time-stamped folder structure. Options are None, Monthly, Quarterly, or Annual.
- 4. **Output Folder** where should the finished files be created? The system puts all finished XML files into the same output folder.
- 5. **Temp XML Folder** The system reads the CFW Excel Model file and builds the CFW XML node as a discrete file first. Where should the Exporter save this file? This needs to be different from the Output Folder.

| 1 1 CA                                                                                                    | 1 1 1 1 1 1 1 1 1 1 1 1 1 1 1 1 1 1 1                                                                                                    | Street lat.                     | Catalon .      |          | 120 15                               | Normal                                                                                                    | Ext.             | Good           | Name          |             | 7. 3                 | 123.7                   | E Autobie *    | 57 A                             |               |
|----------------------------------------------------------------------------------------------------|----------------------------------------------------------------------------------------------------|---------------------------------|----------------|----------|--------------------------------------|----------------------------------------------------------------------------------------------------|------------------|----------------|---------------|-------------|----------------------|-------------------------|----------------|----------------------------------|---------------|
| a fam.                                                                                                    | - A &                                                                                                    | Charles and                     | veres          |          | 100                                  | A                                                                                                    | 040              | 0000           | (MEALINE )    | 1214        |                      | 100 0                   | Pra+           | XI III                           |               |
| de Fronat Parter B Z                                                                                                    | E- B- 9-7- RRR &                                                                                                    | 🕃 🗃 syndis y Courte -           | 5-16-1         | 13       | Conditional For<br>Fermalting - an T | nat Calculation                                                                                                 | the a cell       | Explanatory    | input -       |             | Inset Dele           | ie fornat               | 20#*           | Sot& Find &<br>Filter + Select + |               |
| Optional 1                                                                                                    | fort a Ab                                                                                                    | poort 5                         | Rebr           | 1        |                                      |                                                                                                    | 39/m             |                |               |             | CH                   | 6 I.                    | 6.05           | ng l                             |               |
| 823 • [*                                                                                                    | 6                                                                                                    |                                 |                |          |                                      |                                                                                                    |                  |                |               |             | -                    |                         |                |                                  |               |
|                                                                                                    | 8                                                                                                    |                                 | _              | _        | 1                                    |                                                                                                    | 5                |                | 1             | 1           | H                    |                         | -              | 1                                |               |
| Configuration Parameter                                                                                                    | ra Value                                                                                                    |                                 |                |          |                                      |                                                                                                    |                  |                |               |             |                      |                         |                |                                  |               |
| Trust Access to VEA present                                                                                                    | TRE                                                                                                    |                                 | -              | -        |                                      |                                                                                                    |                  | 2              |               |             |                      |                         |                |                                  |               |
| Show Messages                                                                                                    | FALSE                                                                                                    |                                 | 2.2            | 8        | uild XML Out                         | put Files for Se                                                                                                | elected Deals    |                |               |             |                      |                         |                |                                  |               |
| Ade-Archive Folder Strato                                                                                                    | an Marthly                                                                                                    |                                 |                | 0        | 10000                                |                                                                                                    | 1000             |                |               |             |                      |                         |                |                                  |               |
| Curped Failder                                                                                                    | C Transfelia C W XM, Reports                                                                                                    | ch.                             | -              |          |                                      |                                                                                                    |                  |                |               | There       | artist is sufficient | and and a               | and by the net | and "Treat Area                  | one to Vila   |
| Total And Linear                                                                                                    | Charles of a sec reparticion                                                                                                    |                                 | _              | -        | _                                    | Carlos and a state                                                                                              |                  |                |               |             |                      |                         |                | THE TIME PLU                     | THE R. TIME   |
| Deal list do another most the                                                                                                    | n too fast, utilet may fire on my set did the hal                                                                                                    | FILE Operation from the Science | And the second |          |                                      |                                                                                                    | the state of the | 0.9.9          |               | - Second    |                      | Forle                   | Datails Sect   |                                  |               |
| Cond Name"                                                                                                    | NOW Excel Market File Path?                                                                                                    | a set toppe r at jo wate        | TISLED         | de Salar | intian XM, File                      | in on Chilling                                                                                                  | of the Pile Sume | Process Status | Bun Date      | TiDeal No.  | -                    | Markele Nam             | - Thinks       | Cade File Path                   |               |
| and the second second s | The second second secon |                                 | Contra la      | 2.0      | Contraction of the                   | AND DESCRIPTION OF THE OWNER OF THE OWNER OF THE OWNER OF THE OWNER OF THE OWNER OF THE OWNER OF THE OWNER OF T | No.              | from some      | Card Card Com | Million Par | -                    | and a local division of | 1 12           | Date Vol. BALLY                  | the File hard |

#### **Per Deal Configurations**

For each deal configured on the Exporter, the utility needs to know the following (minimum mandatory columns in **Red** and suffixed with an \*:

- 1. Deal Name How would you like the deal to be identified for your purposes? Required field.
- 2. **CFW File Path** the fully qualified path to the CFW Excel Model file. Required field.

- 3. **Submission XML File** Fully qualified path to the deal's non-CFW data XML file. If this field is blank, the system will produce a flat XML file that contains only the CFW node. The idea is that if your systems are capable of ingesting this information and packaging it into your submission file, then the exporter needs to operate in this "simple" mode, too.
- 4. **Output File Name** How should the combined XML file be named for the deal? This file will be created in the Output Folder and the Auto-Archive folder, too, if using. Required Field.
- 5. **Process Status** If no issues, it reports "Success"; if there are errors, they are detailed.
- 6. Run Date When was the deal's XML submission file last created (or attempted to be created)?
- 7. Deal Name, Module Name and Model Code File Path If "Trust Access to VBA Project" is false, you will need to add these details for each model version in your CFW file. It is imperative that the Deal Name specified in column H for each version of the CFW Model matches exactly the name in Column A for the deal. The order if the Code Details Section is independent from the order of the Deal List. The flat file should be in either .txt format (Notepad or equivalent) or .bas format, as exported from Excel.

Please note that the RBA guidance for the CFW Excel Model file states that if ever there are changes to the waterfall programme, you will need to provide both an updated programme contained in a new VBA code module named WaterfallModel\_i (where i is an incremental integer), and an updated description of the waterfall in a worksheet titled Description\_i (same comment).

## 3.2.2 Processing – Batch and Single Deal Modes

The Exporter has one primary button and this does everything. To process every deal configured, simply select each row using your mouse and then click "Build XML Output Files for Selected Deals." The rows selected need not be contiguous, and each deal is processed individually.

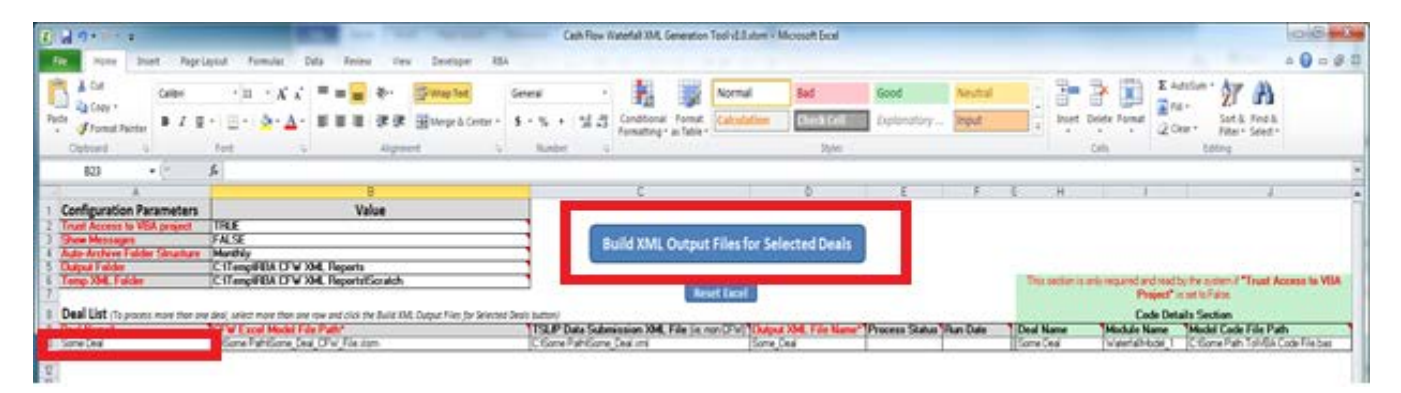

Notification of Success or Failure for each execution is returned in the Process Status column and last run date and time is returned in the Run Date column of the respective Deal.

| Hone Diet Papela                              | tut fumulat Data Anima timu Deutoper ASA                                        | +0+                                                                                                    |
|-----------------------------------------------|---------------------------------------------------------------------------------|----------------------------------------------------------------------------------------------------|
| A Car<br>B Carlos - Carlos<br>D Strong Transf | · II · X X = = = + Sweeter<br>· II · 2· 4 = = = # ## B B Broget Come •          | eners · · · · · · · · · · · · · · · · · · ·                                                                                          |
| Optional 5                                    | fet 5 Algoot 5                                                                  | Runber a Style Only being                                                                                                    |
| 823 · C                                       | 6                                                                               |                                                                                                    |
| *                                             | 8                                                                               | C 0 E F E H I J                                                                                                    |
| Configuration Parameters                      | Value                                                                           |                                                                                                    |
| Trust Access to VEA project                   | TRE                                                                             |                                                                                                    |
| Dee Messages                                  | FALSE                                                                           | Build XML Output Files for Selected Deals                                                                                            |
| Catego Falder                                 | CiTampiElla CEW XM. Benerits                                                    |                                                                                                    |
| Temp XML Faider                               | CillengiPBA D'V XHL Reports/Scratch                                             | This section is an incased and weekly in a second "Treat Access to "                                                                 |
| Deal List do proves man then per              | test which more than one new and click the Build IM. Dutant Film for Selected S | rai luttri                                                                                                    |
| Ond Name*                                     | CFW Excel Madel File Path*                                                      | 113LP Date Submission XM, File ja non D'N 10x0xxXM, File Kan 1Process Status Run Date 11 of Name 1Module Name 1Module Cade File Path |
| SomeDeal                                      | Citize Patritione Deal Of w File state                                          | C tione Partitione Deal mit Some Deal Part Tolitia Code File to                                                                      |

If you get an Excel VBA error and the application appears to be locked or otherwise unresponsive, you can either click on the "Reset Excel" button or execute the macro ResetExcel. View -> Macros -> ResetExcel. If you have a VBA error and hit "Debug" rather than "End" you will need to first exit the VBA Editor before resetting Excel. If this occurs its recommended to close all open Excel sessions on your machine and restart.

| A Deller a               | e - Papela       | ptot Formular Data Fe                                   | ies ter      | a Devlope 1             | ISA.         | Cell     | Row Waterfall    | XML Generat                                                                                                    | ion TeolivE.B.atom      | <ul> <li>Microsoft Excel</li> </ul> |                |          |            |                 |             |                 |                 | 4 Q                |
|--------------------------|------------------|---------------------------------------------------------|--------------|-------------------------|--------------|----------|------------------|----------------------------------------------------------------------------------------------------|-------------------------|-------------------------------------|----------------|----------|------------|-----------------|-------------|-----------------|-----------------|--------------------|
| A CH                     | Celler           | $ \mathbf{n}  \cdot  \mathbf{x}  \cdot  \mathbf{x}  = $ |              | Swap lat                | Genera       | •        | -                |                                                                                                    | Normal                  | Bad                                 | Good           | Nextal   |            | 2- 3            |             | E Adetur        | 1               | A                  |
| 🗸 Format Painter         | # Z I            | · ⊡• <u>≫</u> •∆• # #                                   | 1 3 3        | Balange & Center        | · • •        | 5 * 3    | d 23 Cand        | tional Form<br>thing - as Tab                                                                                                    | e Calculation           | thea cell                           | Deplenatory.   | input -  |            | Inset Deld      | e Fornat    | 2001            | Sot &<br>Filei* | Find &<br>Select * |
| Options o                |                  | ret .                                                   | Algo         | et                      | 9. · · ·     | CADA     | -                |                                                                                                    |                         | 20/41                               |                |          | _          | - CH            |             |                 | count           |                    |
| 623 ·                    | 10 J             | 5e                                                      |              |                         |              |          |                  |                                                                                                    |                         |                                     |                |          |            |                 |             |                 |                 |                    |
|                          |                  |                                                         | - 8          |                         |              |          |                  |                                                                                                    |                         | ð.                                  | E              | 1        | 16 - S     | н               |             |                 |                 | 1                  |
| <b>Configuration Par</b> | ameters          | 16                                                      | Value        |                         |              |          |                  |                                                                                                    |                         |                                     |                |          |            |                 |             |                 |                 |                    |
| Trust Access to VER      | prend            | TRE                                                     | 2000         |                         |              |          | ( and the second |                                                                                                    | NAMES OF T              |                                     |                |          |            |                 |             |                 |                 |                    |
| Show Messagers           | -                | FALSE                                                   |              |                         | -            |          | Build X          | ML Outp                                                                                                    | ut Files for S          | selected Deals                      |                |          |            |                 |             |                 |                 |                    |
| Autor Autores Faider     | - and the second | C Tampillia CDV VM Barry                                | **           |                         | -            |          |                  |                                                                                                    |                         | 4                                   |                |          |            |                 |             |                 |                 |                    |
| Temp XML Fulder          | -                | C-IT emplifield DTV XML Report                          | trEentch     |                         | -            |          |                  |                                                                                                    | terrorite states        |                                     |                |          | The        | ector is only i | started and | sead by the     | adar.(*)        | Frust Accesse to   |
|                          | -                |                                                         |              |                         | _            |          |                  | E 1                                                                                                    | Reset Lacel             |                                     |                |          |            |                 | Pre         | peed" as not in | Fain            |                    |
| Deal List (Teasons)      | man then any     | and which many than any may and do                      | s ne hair th | 6 Dutrut Film for Selec | our Depit to | -        |                  | Conservation of the local division of the local division of the lo | No. of Concession, Name |                                     |                |          |            |                 | Cod         | e Details S     | ection          |                    |
| Dead Name"               |                  | OFW Excel Made File Path*                               |              |                         | T            | SLP Date | Submission       | JOM, File 1                                                                                                    | e non DPWD TOW          | put XML File Name                   | Process Status | Aun Date | Deal No    | -               | Madule Na   | me Ma           | del Cade I      | File Path          |
|                          |                  | Come Dataforms Taxa (The Lin                            | - diam.      |                         | -            | Form Bab | Forme Taxa in    | -                                                                                                    | 10.00                   | in Find                             |                |          | Il Some De | 1               | and ships   | M1 74           | Long Falt       | GUI & Dock Lie     |

We have also include within the Tool in the "Possible System Messages" worksheet a listing of the system error and warning messages and their associated functions, processing impact and help comments.

# 3.3 In-Depth Code Details

The Cash Flow Waterfall XML Generation Tool makes extensive use of Scripting Dictionaries to store data and report to you any issues with it. If you are unfamiliar with scripting dictionaries, consider them to be structured key/value pairs where the value can be another dictionary, creating a recursive structure similar to XML itself.

This section will detail every function in the workbook's VBA code module.

## 3.3.1 Function BuildXMLFiles

This is the main wrapper function, called when you press the button on the Exporter worksheet. It contains the 3 configuration-centric functions, and then a loop for each of the files it is to process.

## 3.3.2 Function LoadConfigs

Reads the 5 inputs at the top of the worksheet and verifies that the output and Temp XML folders exist. If trusted access to VBA module not supported, verifies that

- There are deal/Module/Module Code Files configured, and
- That the folders exist if the folders do not exist, the system will try to create them. If it is unable to do so, the system will halt here.

Please note that this step does not verify that settings are correct for the selected deals.

## 3.3.3 Function LoadToProcessHash

This reads the settings for the selected deals – not for everything, but only for the selected deals. Specifically, it checks that

- CFW File exists
- If there is anything specified in the submission XML file, that this file exists. If the submission XML file entry is blank, then it simply generates an XML file for the CFW node alone.
- If trusted access to the VBA Project is not granted, this step verifies that one or more code modules are specified (as per the LoadConfigs function)

## 3.3.4 Function SetArchiveFolder

This simple utility verifies that the auto-archive folder structure is correctly set and, if so configured, tries to create required folders. If the system is unable to create a required folder, it will notify you of this and proceed to generate the requested XML file(s) as though Auto Archive Folder Structure was "None."

#### 3.3.5 Function BuildXMLfromCFWWorkbook

This function does all of the heavy lifting of the programme. There are 6 steps required to build the Submission XML file:

- 1) Verify the structure of the CFW file
- 2) Collect the VBA from the file or from exported file(s).
- 3) Collect the Description(s)
- 4) Collect the Waterfall data
- 5) Build the temporary CFW XML file
- 6) Merge that file into the submission file

Between each of the above steps, if there are any errors detected by the system, it will stop processing and report on the error(s) detected.

Please note that if the system finds errors in your file it will leave it open in Excel, but if there are no errors, it will close the workbook <u>without</u> saving the file. Please save your important work before running the exporter.

#### 3.3.6 Function Step1VerifyCFWFile

There are two variants of this function, depending on whether you trust access to the VBA project or not. The core purpose of the file is to check that for each and every version of the waterfall, there is both a VBA code module named "WaterfallModel\_i" and a description worksheet named "Description\_i". Any worksheets or code modules that come close to the naming convention but don't quite make it will cause errors.

#### 3.3.7 Function Step2GetVBAFromFile

As above, there are two variants of this function. This reads the VBA code into memory as strings either from the VBA Project itself, or from the VBA module export files configured in columns H, I and J.

#### 3.3.8 Function Step3CollectCFWDescriptions

This function populates the Description nodes for each of the CFW model versions. This also checks that for each version, there is a description and a VBA code module.

#### 3.3.9 Function Step4ProcessWaterfall

This function will prove problematic if you did not heed the advice given in section Preventing Errors in the CFW files on page 5. Specific things the function checks for include:

- Row 32 has values that are either "Alphanumeric", "Numeric", "Date" or "Boolean"
- Row 33 has values that are either "AV", "RV" or "NR
- Every Distribution field matches an Output field
- Every Output field is matched to a Distribution field
- The CFW\_Program is specified for every time series

Failure to comply with these requirements will cause the system to stop processing at this step.

#### 3.3.10 Function Step5ProduceCFWXMLOutput

The system creates an XML file containing just the CFW XML data. Aside from not being able to write the file to the specified folder, there is little that will break this function.

#### 3.3.11 Function Step6MergeCFWXMLIntoMainSubmissionFile

The code is looking for the </Deal> string somewhere in the submission XML file. This indicates the end of the Deal node, and is a suitable place for the CFW node to be inserted.

#### 3.3.12 Utility Functions

There are several minor functions in the utility that serve a few purposes:

- RecordError any time the system detects an error, this function executes 5 lines of code
- CollectGarbage at the end of processing, this function clears items from memory
- **OpenFileWrapper** a utility to open excel files; calls OpenWorkbook if needed
- CheckFolderPath verifies that a folder exists, and if it does not, tries to create it
- LockExcel and UnlockExcel controls the application itself; suppresses/enables screen updating, automatic calculation mode, and enable events, three settings that can have a large impact on the performance of the platform
- **ResetExcel** this subroutine calls UnlockExcel and is visible from the Macro panel. You will want to run this if the VBA generates an error and stops running. This puts the application back in a more responsive mode as described above.
- **RemoveDuplicateSpaces** a very small utility to remove duplicate spaces from a string; used to consolidate CFW VBA code lines that span more than one line in the Code module

# 4. Potential End to End Workflow Guide

The picture below shows a potential workflow for an individual RMBS deal (equally applies to the CMBS or OABS deals also using their respective submission templates):

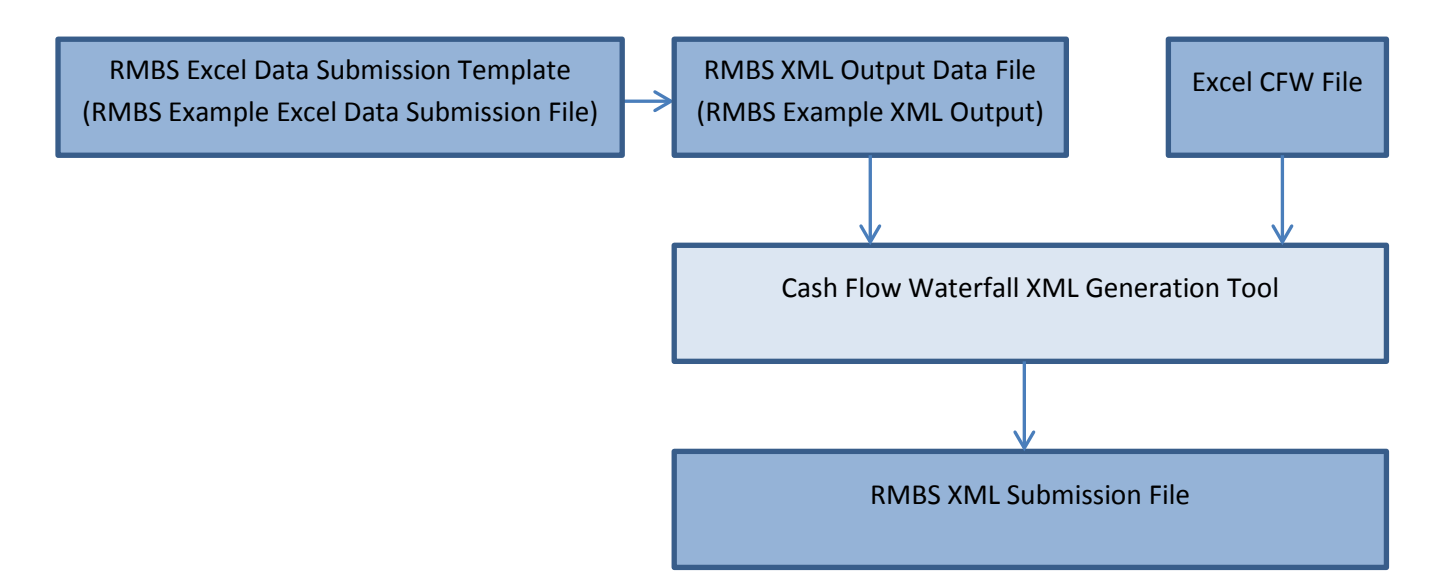

 The RMBS Example Excel Data Submission File contains all of the data for a submission (except for the CFW model and related data) in an Excel file that has been mapped to the RMBS XML Schema (XSD) for the Securitisation System. Download a copy from the Securitisation Industry Forum website: <u>http://www.rba.gov.au/securitisations/system/support-material.html</u>

| In Securitisation System + | Support Material                                                                                                    | ^       |
|----------------------------|----------------------------------------------------------------------------------------------------|---------|
| Implementation             | RMBS Securitisation Submission XML Schema and Supporting                                                                                                    |         |
| Support Material           | Technical Information                                                                                                    |         |
| ABD                        | Go To                                                                                                    |         |
|                            | RMBS XML Schema (XSD)                                                                                                    |         |
|                            | RMBS Excel Data Submission Template                                                                                                    |         |
|                            | RMBS Example Excel Data Submission File                                                                                                    |         |
|                            | Cash Flow Waterfall Submission XML Generation Tool                                                                                                    |         |
|                            | RMBS Technical Implementation Support Notes                                                                                                    |         |
|                            | Support Process                                                                                                    |         |
|                            |                                                                                                    |         |
|                            | KMBS XML Schema (XSD)                                                                                                    |         |
|                            | Defines the format in which securitisation data must be submitted to the Securitization System. Subsequent versions<br>of the VML Schema will be published if necessary as the Project moves through tasting. Versions will be released on<br>the Securitization Industry Forum website on an end-month basis as necessary.                                                                      |         |
|                            | RMBS XML Schema (XSD) - version 1.0 ptroj                                                                                                    |         |
|                            |                                                                                                    |         |
|                            | top #                                                                                                    |         |
|                            | RMBS Excel Data Submission Template                                                                                                    |         |
|                            | A formated Excel spreadsheet with the RMBS XML Schema (VSD) imbedded which Information Providers can directly<br>enter their RMBS submission data (except for the Cash Flow Waterfall Model and related data) into and then easily<br>save in the required XML format from Excel Subsequent versions will be relased as necessary in line with the XML<br>Schema and RBA reporting requirements. |         |
|                            | RMBS Excel Data Submission Template - version 1.0 (push)                                                                                                    |         |
|                            |                                                                                                    |         |
|                            | top 7                                                                                                    |         |
|                            | RMBS Example Excel Data Submission File                                                                                                    |         |
|                            | An example leveraging the RMES Excel Data Submission Template with dummy data and the associated Excel<br>generated XMR. The produced using the Excel save as type 2001 cytion (Resears not the data in these files are dummy<br>data not reflective of the RBA's RMES reporting requirements. For detailed guidance regarding data to be reported,<br>right to Durate Data(SMR).                |         |
|                            | RMBS Example Excel Data Submission File – version 1.0 putpg                                                                                                    |         |
|                            | RMBS Example XML Output - version 1.0 pows                                                                                                    |         |
|                            | top *                                                                                                    |         |
|                            | Cash Flow Waterfall Submission XML Generation Tool                                                                                                    | 100 and |
|                            | A utility that will read a Cash Flow Waterfall Evrol file (nrenared according to Cash Flow Waterfall Template and Shell                                                                                                    | ~       |
|                            | Final City and analysis as associated VMI. Classific association and in analysis of any international sector and and and and and and and and and and                                                                                                    |         |

2. Saving the Excel Data File through Excel as an XML data file, produces the RMBS Example XML Output Data File.

Note: This is listed as a separate file because it is possible for an IP to create the XML file using many different technological solutions. (i.e. The RMBS XML Output Data File can be programmatically created directly from your core data sources without the need to use Step 1)

 The Excel CFW File contains the CFW Model written in VBA and related data in compliance with the RBA guidance on the Securitisation Industry Forum website: <u>http://www.rba.gov.au/securitisations/</u>

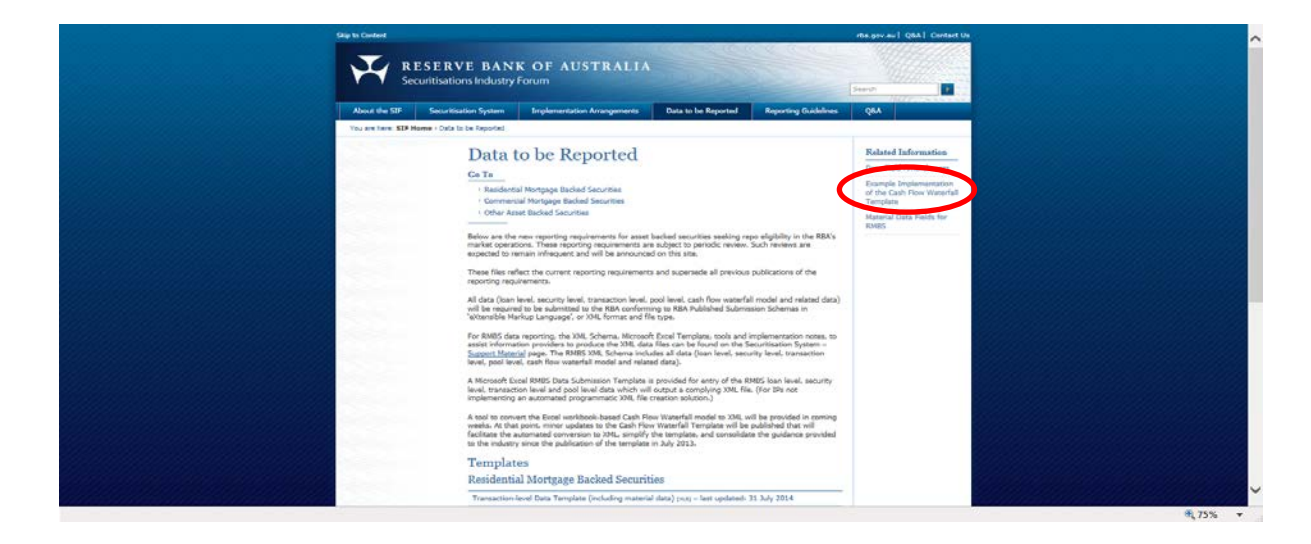

4. The Cash Flow Waterfall XML Generation Tool is a utility which generates a CFW XML Output Data file from the Excel CFW file and optionally appends it to the RMBS XML Output Data File created in step 2, creating the

Note: It is possible for an IP to create the XML file using many different technological solutions. (i.e. The CFW XML node section of the XML Schema can be programmatically created without the need to use the Cash Flow Waterfall XML Generation Tool)

5. RMBS XML Submission File – a complete set of data required for each deal.

Please note that each RMBS XML Output Data File and Excel CFW file will need to be produced / maintained by the IP separately.

# 5. XML Overview

Extensible Markup Language (XML) can be thought of as a framework through which to define data structures and relationships. The intention of this document is not to be an exhaustive resource for XML definitions; for that purpose, a good place to begin is <u>http://www.w3.org</u>, the World Wide Web consortium.

The XSD defines the relationships between these elements and the rules by which an XML file is validated for conformity with the schema.

Each data element has a type and value. The type can be either simple or complex. An example of a simple data type is a date, or a string. A complex data type is a grouping of more than one simple element, for example a company reference in an XSD could contain a name and an ABN. Data references can be grouped and nested to define truly complex elements.

For example, in a simple XSD we have the following definition for a company:

This element can be included by reference in another element, for example, a counter party:

The resultant XML for a counter party looks like this:

<Counter\_Party> <Role>AUD/USD Swap Counter Party</Role> <Company> <name>Random Bank</name> <ABN>321654897</ABN> </Company> </ Counter\_Party >

For more information on XML and XML schemas please visit <a href="http://www.w3.org/standards/xml/">http://www.w3.org/standards/xml/</a>

# 6. XML Schema Definition - XSD

This section discusses the key elements of the RMBS XML Schema (XSD), available on the Securitisation Industry Forum website:

| Skip to Content                              | rba.go                                                                                                    | v.au   Q&A   Contact Us |
|----------------------------------------------|----------------------------------------------------------------------------------------------------|-------------------------|
| RESER<br>Securitisati                        | VE BANK OF AUSTRALIA Ons Industry Forum Fauet                                                                                                    |                         |
| About the SIF Securit                        | sation System Implementation Arrangements Data to be Reported Reporting Guidelines Q&A                                                                                                    |                         |
| You are here: SIF Home > Secu                | ntisation System - Support Material                                                                                                    |                         |
| In Securitisation System +<br>Implementation | Support Material                                                                                                    |                         |
| Support Material                             | RMBS Securitisation Submission XML Schema and Supporting<br>Technical Information                                                                                                    |                         |
| 284                                          | Ce Te  RMES XML Schema (XSD)  RMES Exact Data Submission Template RMES Example Scol Data Submission Tell Cath Flow Vertaffal Submission XML Generation Tool BMES Technical Implementation Support Notes BMES Technical Implementation Support Notes BMES XML Schema (XSD) Defines the format in which securitization data must be submitted to the Securitization System. Subsequent versions of the XML Schema vill be published if necessary as the Project moves through testing. Versions will be released on the Securitization Induct, Forum weaking on an end-month basis as necessary.  BMES XML Schema (XSD) - version 1.0 (200) |                         |
|                                              | top                                                                                                    |                         |
|                                              | RMBS Excel Data Submission Template                                                                                                    |                         |
|                                              | A formatted Excel spreadsheet with the RMBS XML Schema (VSD) imbedded which Information Providers can directly<br>enter their RMBS submission data (except for the Cash Flow Waterfull Model and related data) into and then easily<br>save in the neuried XML format from Excell. Subsequent versions will be released as necessary in line with the XML<br>Schema and RBA reporting requirements.                                                                                                    |                         |
|                                              | <u>RMBS Excel Data Submission Template – version 1.0 pusso</u>                                                                                                    |                         |
|                                              | top:                                                                                                    | ,                       |
|                                              | RMBS Example Excel Data Submission File                                                                                                    |                         |
|                                              | An example leveraging the RMBS Excel Data Submission Template with dummy data and the associated Excel                                                                                                    | @ 7F0/                  |

http://www.rba.gov.au/securitisations/system/support-material.html

The XSD can be divided into three main sections:

- a) The Submission node, which details all of the required elements and enforces the referential integrity (discussed more below),
- b) Simple Type Definitions, and
- c) Complex Type Definitions.

We will focus on simple data types (as related to individual fields) first, and then discuss the Deal node itself in more detail.

There are numerous references in the XSD to data types, and it is important to note that XSD validation is very strict about this.

**NOTE:** when exporting data from Excel, the value from the cell will be exported, not the value shown. Edit the value only.

# 6.1 Data Type Details

The following section details all of the simple data types found in the XSD. Complex data elements are comprised of combinations of these elements.

**Dec** – Decimal numbers. The only thing to note is that there are 9 decimal places only. Extra precision will break XSD validation. Excel format = "0.0#########"

**Int** – Integer numbers. Excel format = "0". The limits for an integer value are +/- 2147483647.

Money – positive or negative numbers with only 2 decimal places. Excel format = "0.00"

**Currency** – a 3-character string for the currency. For example, "AUD", or "NZD".

**Date** – a valid date value. Please note that XML is very particular about dates. When entering your dates, you must format the required range of cells as a date prior to export. Excel will transpose the date value into the XML-date format, which is always "yyyy-mm-dd".

String100, String250 – strings limited to this specific length.

**NoDataCode** – This case insensitive string (i.e., "nd1" or ND1" are both valid) tells the system why a required field is otherwise blank. The six accepted ND values are:

- ND1 Data not collected
- ND2 Data collected but not loaded into the reporting system at completion
- ND3 Data collected but loaded into a separate system from the reporting one
- ND4 YYYY-MM Data collected shall only be available from the specified future date
- ND5 Field not applicable N/A
- ND6 Pending sale (to be used for [Loss on Sale (loan related data field)] only)

ND4Dec – either a valid Dec value, or a valid NoDataCode value.

**ND4Int** – either a valid *Int* value, or a valid *NoDataCode* value.

**ND4Currency** – either a valid *Currency* string, or a valid *NoDataCode* value.

ND4Money – either a valid Money value, or a valid NoDataCode value.

**ND4String4** – either a 4-character string value, or a valid *NoDataCode* value. This is used for specifying either Governing Law or ratings values.

**ND4String, ND4String100, ND4String250** – either a valid string limited to the appropriate length, or a valid *NoDataCode* value.

**ND4Date** – either a valid *Date* value or a valid *NoDataCode* value.

ND4Bool – either a valid XML boolean value or a valid NoDataCode value.

**ND4Long** – either a valid XML long value or a valid *NoDataCode* value. The limits for an XML long value are +/- 9223372036854775807.

**CFWValueType** – an enumerated list of valid input types in line with the guidance provided on the CFW workbook. Acceptable values are one of "Numeric", "Alphanumeric", "Date" or "Boolean".

**CFWDataType** – an enumerated list of valid data types for the CFW inputs and outputs. Acceptable value include "AV" (actual value), "RV" (redacted value), and "NR" (not reported).

Please review the XSD carefully.

## 6.2 Deal Data

Key elements to note regarding some elements of the Deal data type:

One limitation of Excel's XML support is its inability to handle recursive structures. This has
forced us to break elements of the XSD into sub-nodes. For example, the submission node
includes one or more tranches, which are represented by rows in the RMBS Excel Data
Submission Template. For each tranche, however, there can be zero or more ratings, and zero
or more exchanges associated. This means that we have dedicated tables for ratings, exchange
listings and clearing systems.

Referential integrity is enforced through the XSD, so please pay particular attention to account and tranche names in the sections detailed, below. The full list of these relationships are:

- Account\_Provider -> Signature\_Authority (linked by Account\_Name)
- Tranche -> Rating (linked by Tranche\_Name)
- Tranche -> Clearing\_System (linked by Tranche\_Name)
- Tranche -> Exchange\_Listing (linked by Tranche\_Name)
- The Nameblock is a feature of the XSD that appears several times. It is intended to be shorthand for all of the fields required by the RBA to identify a party to the transaction. The Nameblock has five (5) sub-elements:
  - Name the name of the company/entity
  - o ABN when applicable, the ABN of the firm
  - o ID if an ABN is not available, the identifier used to specify the company
  - ID\_Descriptor if an ABN is not available describes the type of reference in the ID field.
     For example, if the ID for Moody's is "336969", the ID Descriptor that corresponds to this code is "Australian Financial Services License No.".
  - o Jurisdiction if an ABN is not available
- Some elements are listed with a minOccurs variable set to zero (0) to accommodate scenarios where these elements are not required.
  - Clearing\_System, Exchange System and Rating not every tranche will have its bonds listed somewhere (or cleared, or rated); we want to be flexible to accommodate the situation when this does not apply.
  - Loan\_Level, Trigger, LMI\_Provider, Account\_Provider, Signature\_Authority, Authority\_Holder, Liquidity\_Provider, Credit\_Enhancement\_Provider, Swap\_or\_Hedge\_Provider
  - CFW if the submission is a revision, you are not required to provide a revised CFW node. But for regular submissions, a failure to submit a CFW node will cause the submission to fail XML validation.
- Several elements are expected to be broken out by currency, as appropriate. Specifically:
  - Originator, Seller and LMI\_Provider for each currency and Originator/Seller LMI provider pair, you need to provide details on the Settlement Date Loans Originated and current Loans Originated (or sold, or insured). To be clear, if Originator A originated loans in the pool in both AUD and NZD, the submission should include two entries for Originator A's Settlement Date Loans Originated, one for each currency.
  - **Pool\_Rollups** all statistics will need to be provided for each currency in the pool.

# 7. The RMBS, CMBS & OABS Excel Data Submission Templates

This section of the document will show you how we created the RMBS, CMBS & OABS Excel Data Submission Templates. Once the data is properly mapped, all you will need to do to create your XML submission file is Save As and select XML Data from the dropdown list.

# 7.1 Adding the Developer Ribbon to Excel

Excel provides a helpful utility for managing XML mappings, but you will need the Developer tab to be present to use. If your Ribbon does not have the Developer tab, it will appear (more or less) like this:

| X | 🖵      | 12) - ( | (≝ - 🗋   =   | -      | -         | -   | _        | -   | -          |        | -    | -         | Book   | 1 - Micro | soft Exc | el       |               |
|---|--------|---------|--------------|--------|-----------|-----|----------|-----|------------|--------|------|-----------|--------|-----------|----------|----------|---------------|
|   | File   | Ho      | me Inse      | rt Pa  | ge Layout | t F | ormulas  |     | Data I     | Review | View | ABSNet    | PDF-)  | (Change 4 | L Te     | am       |               |
|   |        |         |              | 1      |           | R   | uler     | V F | Formula Ba | r 🔍    | 7.   | O         |        |           |          | 🔤 Split  | Vi            |
|   | lormal | Page    | Page Break   | Custom | Eull      |     |          |     |            | 700    | 100% | Zoom to   | New    | Arrange   | Freeze   | Hide     | ≣‡ Sy         |
|   | Ionnai | Layout  | Preview      | Views  | Screen    | G   | ridlines |     | Headings   | 20011  | 100% | Selection | Window | / All     | Panes *  | 🔄 Unhide | <u>∌</u> ₫ Re |
| L |        | V       | Vorkbook Vie | ws     |           |     | S        | how |            |        | Zoom | 1         |        |           |          |          | Win           |
|   |        |         | S32          |        |           |     | - (      |     | $f_{x}$    |        |      |           |        |           |          |          |               |
|   |        | А       | В            | С      | (         | D   | E        |     | F          | G      | H    | l I       | 1      | J         | K        | L        |               |
| 1 | L      |         |              |        |           |     |          |     |            |        |      |           |        |           |          |          |               |
| 2 | 2      |         |              |        |           |     |          |     |            |        |      |           |        |           |          |          |               |
| 2 | 2      |         |              |        |           |     |          |     |            |        |      |           |        |           |          |          |               |

To add the Developer tab, select File -> Options -> Customize Ribbon, and then click on Developer as shown below.

| Formulas       Customice the Rigbors:         Proofing       Choose commands from:         Proofing       Popular Commands         Save       Image: Advanced         Language       Image: Advanced         Casculate Now       Image: Advanced         Quick Access Toolbar       Image: Commations         Add-ins       Image: Commations         Trust Center       Conto         Delete Sheet Columns       Image: Commations         Delete Sheet Columns       Image: Commations         Image: Color       Image: Color         Image: Color       Image: Color         Image: Color                                                                                                    | General              | Customize the Ribbon    |               |                           |   |
|----------------------------------------------------------------------------------------------------|----------------------|-------------------------|---------------|---------------------------|---|
| Choose commands from:<br>Proofing<br>inve<br>anguage<br>duanced<br>Cutomize Ribbon<br>Quick Access Toolbar<br>Udd-Ins<br>rust Center<br>Deter Sheet Columns<br>Deter Sheet Columns<br>Deter Sheet Colum                                                                              | ormulas              |                         |               |                           |   |
| Popular Commands     Main Tabs       anguage     anguage       anguage     Borders       dvanced     Calculate Now       ustomize Ribbon     Concitional Formatting       uick Access Toolbar     Constitunal Formatting       dd-ins     Could Custom Sort       dd-ins     Custom Sort       Delete Cells       Delete Cells       Delete Columns       Delete Columns       Delete Columns       Delete Columns       Delete Columns       Delete Columns       Delete Columns       Delete Columns       Pont Size       Find Color       Font Size       Font Size       Font Size       Pont Size       Font Size       Font Size       Font Size       Font Size       Font Size       Font Size       Font Size       Font Size       Font Size       Font Size       Font Size       Font Size       Format Painter       Freeze Panse       Freeze Panse       Freeze Panse       Freeze Panse       Freeze Panse       Freeze Panse       Freeze Panse       Freeze Panse                                                                                                    |                      | Choose commands from: 🕕 |               | Customize the Ribbon: 🕕   |   |
| ave<br>anguage<br>dvanced<br>iustomize Ribbon<br>juck Access Toolbar<br>dd.Ins<br>to Constitution Sort<br>dd.Ins<br>to Constitution Sort<br>dd.Ins<br>to Constitution Sort<br>dd.Ins<br>to Constitution Sort<br>dd.Ins<br>to Constitution Sort<br>dd.Ins<br>to Cutstom Sort<br>to Constitution Sort<br>dd.Ins<br>to Cutstom Sort<br>to Constitution Sort<br>to Constitution Sort<br>dd.Ins<br>to Cutstom Sort<br>to Constitution Sort<br>to Constitution Sort<br>to Constitution Sort<br>to Constitution Sort<br>to Constitution Sort<br>to Constitution Sort<br>to Constitution Sort<br>to Constitution Sort<br>to Delete Sheet Columns<br>to Enail<br>to Fill Color<br>to Fill Color<br>to State<br>format Cells<br>to Format Cells<br>to Format Cells<br>to Format Cells<br>to Format Cells<br>to Format Cells<br>to Format Cells<br>to Insert Cells<br>to Insert Sheet Rows<br>to Insert Sheet Rows<br>to Insert Sheet Ro                                                                                                    | roofing              | Popular Commands        | -             | Main Tabs                 | • |
| anguage<br>dvanced<br>ustomize Ribbon<br>wick Access Toolbar<br>dd-Ins<br>tuck Access Toolbar<br>dd-Ins<br>tuck Access Toolbar<br>dd -Ins<br>tuck Access Toolbar<br>dd -Ins<br>tuck Ac | ave                  |                         |               |                           |   |
| mguage       Borders       Borders         tvanced       Calculate Now       Center         uick Access Toolbar       Conditional Formatting       Borders         uick Access Toolbar       Constitutional Formatting       Borders         uick Access Toolbar       Conditional Formatting       Borders         uick Access Toolbar       Conditional Formatting       Borders         uick Access Toolbar       Conditional Formatting       Borders         uick Access Toolbar       Conditional Formatting       Borders         uick Access Toolbar       Conditional Formatting       Borders         uick Access Toolbar       Conditional Formatting       Borders         uick Access Toolbar       Conditional Formatting       Borders         uick Access Toolbar       Conditional Formatting       Borders         uick Access Toolbar       Conditional Formatting       Borders         uick Center       Delete Sheet Columns       Borders         Delete Sheet Columns       Format Size       Format Size         Format Size       Format Size       Format Size         Format Size       Format Size       Format Size         Format Sheet Rows       Format Size       Format Size         Foreart Size       Format Size                                                                                                    |                      | All Chart Types         | *             | Main Tabs                 |   |
| hanced  stomize Ribbon  stomize Ribbon  iddins  conditional Formatting Conditional Formatting Conditional Formatti                                                                                                    | nguage               | Borders                 |               | 🖃 🗹 Home                  |   |
| ustomize Ribbon   ustomize Ribbon   uick Access Toolbar   uick Access Toolbar   dd-Ins   uick Cutomizes Font Size   ust Center   Delete Cells   Uick Coords   Uick Coords   Uick Access Toolbar   uick Access Toolbar   Uick Access Toolbar   Uick Access Toolbar   Uick Access Toolbar   Uick Access Toolbar   Uick Access Toolbar   Uick Access Toolbar   Uick Access Toolbar   Uick Conter   Uick Conter   Uick Con                                                                                                    | dvanced              | Calculate Now           |               | Clipboard                 |   |
| uistomize Ribbon       If Conditional Formatting       If Alignment         uick Access Toolbar       Competions       If Alignment         dd-Ins       Competions       If Alignment         dd-Ins       Competions       If Alignment         dd-Ins       Competions       If Alignment         dd-Ins       Competions       If Alignment         dd-Ins       Competions       If Contents         inst Center       Delete Cells       If Contents         inst Center       Fill Color       If Color         inst Cells       Format Cells       If Contained and the cells         increase Font Size       If Color       If Color         inst Cells       Format Cells       If Port Size         increase Font Size       If Color       If Color         inst Cells       Format Painter       If Q Add-Ins         increase Font Size       Inset Function       If Delet Cells         inset Sheet Cells       Inset Sheet Cells       Inset Sheet Cells         inset Sheet Cells       Inset Sheet Cells       Inset Sheet Cells         inset Sheet Cells       Inset Sheet Cells       Inset Sheet Cells         inset Sheet Cells       Inset Sheet Cells <t< td=""><td></td><td>臺 Center</td><td></td><td>Font</td><td></td></t<>                                                                                                    |                      | 臺 Center                |               | Font                      |   |
| Luick Access Toolbar       Image: Connections         Vaid-Ans       Copy         Vaid-Ins       Cut         Image: Connections       Image: Connections         Image: Connections       Image: Connections                                                                                                    | ustomize Ribbon      | Conditional Formatting  | ▶             | ± Alignment               |   |
| Junck Access Booldar       Copy         idd-Ins       Custom Sort         idd-Ins       Custom Sort         irust Center       Custom Sort         V       Detect Columns         Detet Sheet Columns       Detet Sheet Rows         Detet Sheet Rows       E mail         V       Fill Color         V       Fill Color         V       Fill Color         V       Fort Size         Font Size       V         Font Size       V         V       Fort Size         Fort Size       V         Format Sainter       V         Freeze Panes       V         A       Increase Font Size         Increase Font Size       V         Insert Stheet Columns       V         Insert Stheet Columns       V         Macros       V         Macros       V         Manager       V                                                                                                    | Suisk Assess Tealbas | Connections             |               | ± Number                  |   |
| Add-Ins       Cutom Sort         rust Center       Cut         Decrease Font Size       B Celting         Delete Cells       B VebEx         Delete Sheet Rows       B VebEx         E-mail       Add>>         Fill Color       C         Font       B Veeloper         Font       Verewore         Font Size       Verewore         Format Painter       Verewore         Freeze Panes       Verewore         A Increase Font Size       Verewore         Freeze Panes       New Group Rename         Anster Sheet Columns       Verew Group Rename         Macros       Macros         Macros       Verew Group Rename         Verew Group Rename       Verew Group Rename                                                                                                    | ZUICK ACCESS TOOIDAR | Сору Сору               |               | 1 Styles                  |   |
| Add>>       Cut       Bit Builting         Firust Center       Decrease Font Size       Bit WebEx         Delete Sheet Rows       Bit Page Layout         Delete Sheet Rows       Bit Page Layout         Fill Color       Correlation         Fill Color       Correlation         Fill Color       Correlation         Font       Correlation         Font Size       Correlation         Font Size       Correlation         Format Cells       Correlation         Format Cells       Correlation         Format Cells       Correlation         Format Cells       Correlation         Format Painter       Society         Format Cells       Correlation         Format Painter       Society         Format Cells       Format Painter         Format Painter       Society         Format Painter       Society         Format Cells       Society         Macroso       Macroso         Macroso       Customizations: Reset 🔹 🕬         Macroso       Customizations: Reset 🖜 🕬                                                                                                    | Add-Ins              | Custom Sort             |               |                           |   |
| inust Center       B weaks         inust Center       B weaks         inust Center       Customizations         inust Stret Cells       Customizations         inust Stret Cells       Customizations         inust Stret Cells       Customizations         inust Stret Cells       Customizations         inust Stret Cells       Customizations         inust Stret Cells       Customizations         inust Stret Cells       Customization                                                                                                    |                      | 💑 Cut                   | E             | E calang                  |   |
| Polete Columns         Polete Sheet Columns         Polete Sheet Columns         Preze Panes         Preze Panes         Preze Panes         Polete Columns         Polete Columns <t< td=""><td>rust Center</td><td>A Decrease Font Size</td><td></td><td>E Webex</td><td></td></t<>                                                                                                    | rust Center          | A Decrease Font Size    |               | E Webex                   |   |
| Point Color         Fill Color         Font         Font Color         Font Size         Font Color         Font Size         Format Cells         Format Cells         Format Cells         Format Cells         Format Cells         Format Cells         Format Cells         Format Cells         Format Cells         Format Size         Insert Cells         Insert Sheet Columns         Insert Sheet Columns         Insert Sheet Columas         Inse                                                                                                    |                      | Delete Cells            |               |                           |   |
| Delete Sheet Kows         E-mail         Matrix         Fill Color         Fill Color         Font         Font Color         Font Size         Format Painter         Freeze Panes         Increase Font Size         Increase Font Size         Increase Font Size         Increase Font Size         Increase Font Size         Increase Font Size         Increase Font Size         Increase Font Size         Increase Font Size         Insert Function         Insert Function         Insert Sheet Columns         Insert Sheet Columns                                                                                                    |                      | Delete Sheet Columns    |               | E Formulas                |   |
| Image: Section 2       Image: Section 2         Image: Section 2       Image: Section 2         Image: Section 2                                                                                                    |                      | Delete Sheet Rows       |               | E Data                    |   |
| Y Filler         Y Filler         Font Color         Font Size         Y Format Cells         Y Format Cells         Format Cells         Freeze Panes         A Increase Font Size         Y Insert Cells         J Insert Sheet Columns         Insert Sheet Columns         Y Insert Sheet Columns         Y Macros         Customizations:         Reset ▼ 0         Macros         Y Maneer                                                                                                    |                      | E-mail                  | <u>A</u> aa > | E Review                  |   |
| Ye Filter       Image: Several per several per se                                                                                                    |                      | Fill Color              | < < Ren       | Iove 🕀 🗸 View             | • |
| A Font       Image & Center         Format Painter       Image & Center         Image & Center       Image & Center         Image & Center       Image & Center                                                                                                    |                      | Y= Filter               |               | E Developer               |   |
| Image: Second Second Secon                                                                                                    |                      | A Fant Calor            | 1.            | I ✓ Add-Ins               |   |
| Format Cells<br>Format Cells<br>Freeze Panes<br>A Increase Font Size<br>a Insert Cells<br>A Insert Cells<br>A Insert Cells<br>A Insert Cells<br>A Insert Cells<br>A Insert Cells<br>A Marce Source Columns<br>A Insert Sheet Columns<br>A Arrow Group Rename<br>Macros<br>Macros<br>Mane Maeager<br>A Mane Maeager<br>A Mane Maeager                                                                                                    |                      | Font Color<br>Font Circ | r-            |                           |   |
| ✓ Format Cells         Freeze Panes         ✓ Freeze Panes         ✓ Insert Size         ✓ Insert Function         ✓ Insert Sheet Columns         ✓ Insert Sheet Rows         ✓ Macross         ✓ Marce & Center         ✓ Mane Manager                                                                                                    |                      | Format Calls            | 1.            | PDF-XChange 4             |   |
| Freeze Panes       >         A Increase Font Size       >         Baset Cells       >         J Insert Function       >         J Insert Sheet Columns       >         Insert Sheet Columns       >         Macros       New Group         Rename       Customizations:         Reset ~ 0       >                                                                                                    |                      | Sormat Dainter          |               | Background Removal        |   |
| A     Increase Font Size       Image Sent Cells     J       J     Insert Cells       J     Insert Sheet Columns       J     Insert Sheet Columns       J     Insert Sheet Columns       J     Insert Sheet Rows       Macros     New Group       Rename       Customizations:     Reset T       Mage Macros     Insert Sheet T                                                                                                    |                      | Freeze Danes            |               |                           |   |
| Insert Cells     Insert Function       Insert Sheet Columns     Insert Sheet Columns       Insert Sheet Rows     New Tab       Macros     Customizations:       Rege & Center     Insert Sheet To                                                                                                    |                      | A Increase Font Size    |               |                           |   |
| Jaset Function       Jaset Sheet Columns       Insert Sheet Columns       Image Insert Sheet Rows       Macros       Macros       Rege & Center       Mame Manager                                                                                                    |                      |                         |               |                           |   |
| jain     Inset foldums       jain     Inset Sheet Columns       jain     New Group       jain     Rename       Macros     Customizations:       Reset ▼     0                                                                                                    |                      | Le Insert Function      |               |                           |   |
| Insert Sheet Rows     New Tab     New Group     Rename       ▶ Macros     Customizations:     Reset ▼     ○       ₩ Merge & Center                                                                                                    |                      | A Insert Sheet Columns  |               |                           |   |
| Macros Macros Customizations: Reset                                                                                                    |                      | - Insert Sheet Rows     |               | New Tab New Group Rename  |   |
| Merge & Center Customizations: Reset V                                                                                                    |                      | Macros                  |               |                           |   |
|                                                                                                    |                      | Merge & Center          |               | Customizations: Reset 🔻 🕕 |   |
|                                                                                                    |                      | Ame Manager             | -             | Import/Export             |   |

Click OK, and the Developer ribbon will be shown on your Excel.

# 7.2 Associating the XSD with the File

On the Developer tab, select Source.

| File     Home     Inset     Page Layout     Formulas     Data     Review     View     Developer     ABSNet     PDF-XChange 4     Team     Image: Review     Review     Review     Review     View     Developer     ABSNet     PDF-XChange 4     Team     Image: Review     Review     Rev                                                                                                    |
|----------------------------------------------------------------------------------------------------|
| Image Marco       Image Marco                                                                                                    |
| Status     Andress     Annu     Indury       Status     Source     Indury     Indury       A     B     C     D     E     F     G       I     Indury     Indury     Indury     Indury     Indury       I     Indury     Indury     Indury     Indury       I     Indury     Indury                                                                                                    |
| Source Source So |
| 1     1     1     1     1     1     1     1     1     1     1     1     1     1     1     1     1     1     1     1     1     1     1     1     1     1     1     1     1     1     1     1     1     1     1     1     1     1     1     1     1     1     1     1     1     1     1     1     1     1     1     1     1     1     1     1     1     1     1     1     1     1     1     1     1     1     1     1     1     1     1     1     1     1     1     1     1     1     1     1     1     1     1     1     1     1     1     1     1     1     1     1     1     1     1     1     1     1     1     1     1     1     1     1     1     1     1     1     1     1     1     1     1     1     1     1     1     1     1     1     1     1     1     1     1     1     1     1     1     1     1     1     1     1     1     1                                                                                                        |
| 5         6         7         8         9         10         11         12         13         14         15         16         17         18         19         20         21         22         23                                                                                                    |
| Ready Ready Can Level Data Con Level Data                                                                                                    |

This will bring up a side-bar that shows the XML maps (schemas) present in the workbook. Click on XML Maps, then Add, Select your Schema file, and click OK. The Source pane will now show a hierarchy of the elements in the XSD.

| I | X 呈                                                                                                    | 9-0             | - 1 -                 |                 |                |                 |       |                                                   | _        |      | Book1 ·              | - Microsof    | t Excel          |                   | -          | _        | _                                            | _                      | -                                                                                                    |                                                                                                    | ×                                                                   |
|---|----------------------------------------------------------------------------------------------------|-----------------|-----------------------|-----------------|----------------|-----------------|-------|---------------------------------------------------|----------|------|----------------------|---------------|------------------|-------------------|------------|----------|----------------------------------------------|------------------------|----------------------------------------------------------------------------------------------------|----------------------------------------------------------------------------------------------------|---------------------------------------------------------------------|
|   | File                                                                                                    | Hon             | ne Inse               | rt Pa           | ge Layou       | t Formu         | ılas  | Data Re                                           | view     | View | Develop              | per AB        | SNet             | PDF-XCh           | ange 4     | Team     |                                              |                        |                                                                                                    | ∝ 🕜 ⊏                                                                                                    | e x                                                                 |
|   | Normal                                                                                                    | Page F<br>ayout | Page Break<br>Preview | Custom<br>Views | Full<br>Screen | Ruler           | nes [ | <ul> <li>Formula Bar</li> <li>Headings</li> </ul> | Zoom     | 100% | Zoom to<br>Selection | New<br>Window | Arrange<br>/ All | Freeze<br>Panes * | Split Hide | View Sid | le by Side<br>nous Scrollin<br>indow Positic | Save<br>Workspa        | Switch<br>ce Windows *                                                                                                    | Macros                                                                                                    |                                                                     |
|   |                                                                                                    |                 | A1                    |                 |                | <del>-</del> (6 | -     | fx                                                |          |      |                      |               |                  |                   |            |          |                                              |                        |                                                                                                    |                                                                                                    | *                                                                   |
|   |                                                                                                    | A               | В                     | С               |                | D               | E     | F                                                 | G        | Н    |                      | 1             | J                | К                 | L          | м        | N                                            | XML Source             | •                                                                                                    |                                                                                                    | ▼ X                                                                 |
|   | 1           2           3           4           5           6           7           8           9           10           11           12           13           14           15           16           17           18           19           20           21           22           23           24           25           26           27           28           29           30           31 |                 | U                     |                 |                | u               | L     |                                                   | <u> </u> |      |                      |               |                  |                   |            |          |                                              | VML maps in Submission | tis workbook:<br>Map<br>brnission<br>Deal<br>Celatera<br>Colateda<br>Colaction<br>Colaction | ate<br>Date<br>Dend E<br>Pend E<br>Pend C<br>Pend C<br>Lav<br>Staton<br>J Lav<br>Mend F<br>Pend C<br>Pend C<br>Pend | egin<br>nd_t<br>_oror<br>_orobate<br>a<br>_orobate<br>clos<br>_clos |
|   |                                                                                                    | Sub             | mission D             | ata 🖉 Li        | oan Leve       | el Data 🦯       | 2/    |                                                   |          |      | 1                    |               |                  |                   | 1          |          | ▶ □                                          | 100                    | mapping with                                                                                                    |                                                                                                    |                                                                     |

# 7.3 Mapping Elements of the XSD to the File

One way to map the elements to the XSD is to drag and drop the fields onto the worksheet where you would like to see them. This approach needs to be carefully applied. This is the recommended order to add the fields:

- 1) Compress the schema's tree structure so that only the "Deal" node (the only node under "Submission") is expanded.
- 2) De-select all compressed fields (i.e., Sponsor, Trigger, Role, etc.):

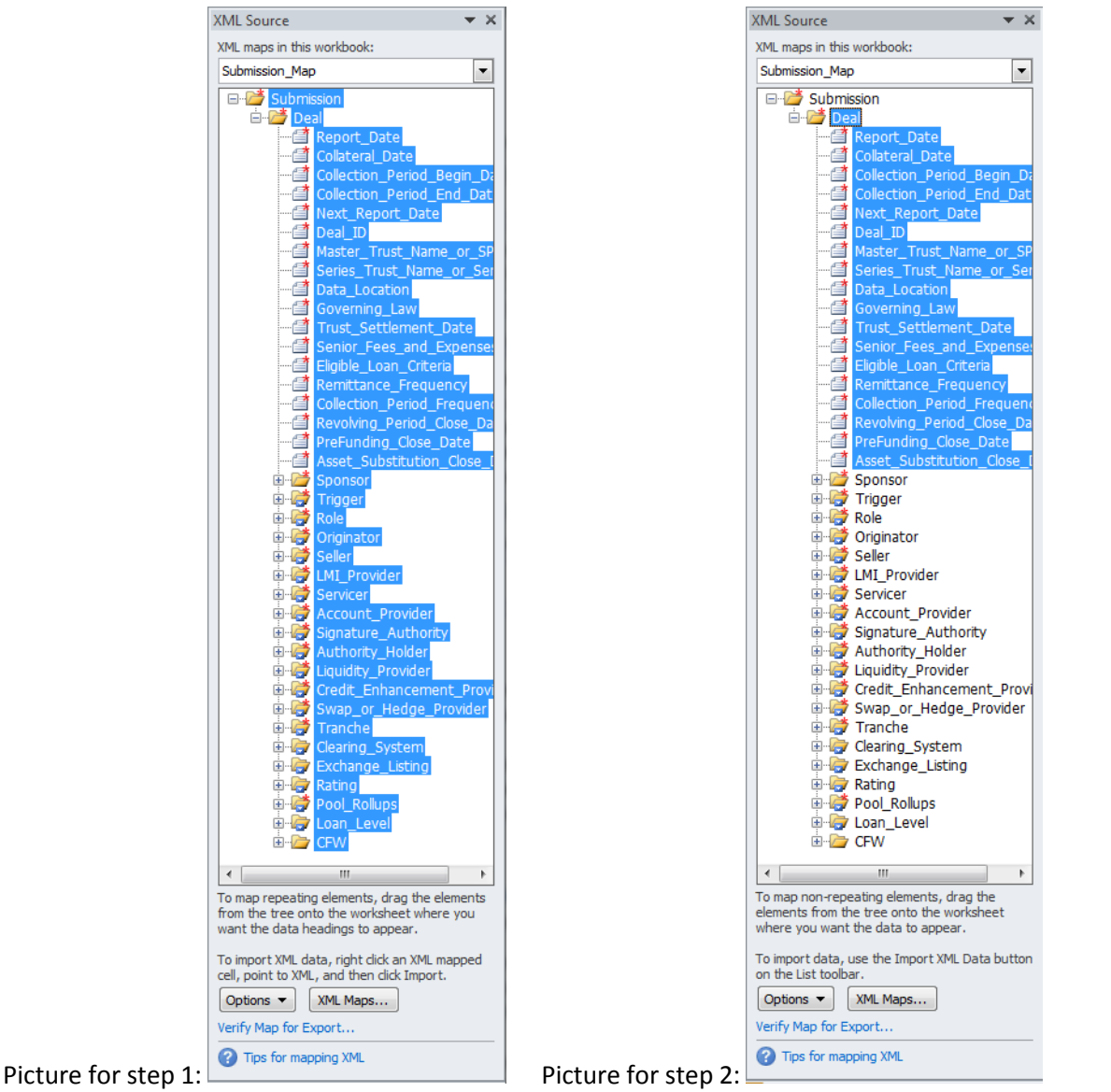

3) Drag the Deal node to cell A3 (I have added text in A1) and release.

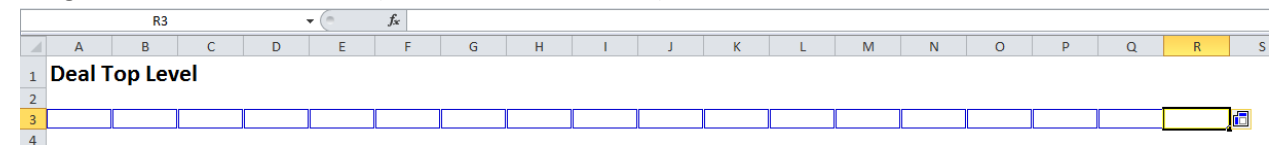

4) Click on the blue Header Options icon after the far right cell, and select Place XML Heading Above. Your workbook will now look like this:

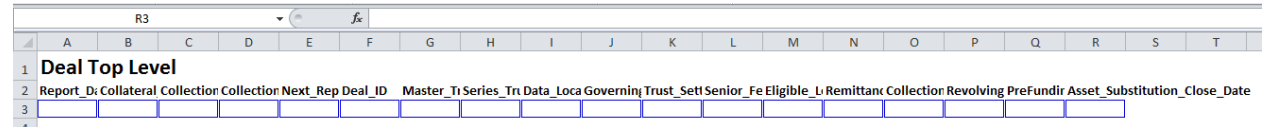

- 5) Repeat with the Sponsor node (the only other node you need to add to the workbook which will not automatically insert the headers.
- 6) Click on the compressed Trigger node in the XML Source map, and drag that to a place on the workbook. Excel will automatically add the headers because the schema understands that there can be more than one trigger on a deal.

|    | V28              | • (                   | f <sub>x</sub>   |            |            |         |          |
|----|------------------|-----------------------|------------------|------------|------------|---------|----------|
| 1  | А                | В                     | С                | D          | E          | F       | G        |
| 1  | Deal Top Lev     | el                    |                  |            |            |         |          |
| 2  | Report_Date      | Collateral_Date       | Collection_Perio | Collection | Next_Rep   | Deal_ID | Master_T |
| 3  |                  |                       |                  |            |            |         |          |
| 4  |                  |                       |                  |            |            |         |          |
| 5  | Sponsor          |                       |                  |            |            |         |          |
| 6  | Name             | ABN                   | Jurisdiction     | ID         | ID_Descrip | ptor    |          |
| 7  |                  |                       |                  |            |            |         |          |
| 8  |                  |                       |                  |            |            |         |          |
| 9  | Triggers         |                       |                  |            |            |         |          |
| 10 | Trigger_Name 🛛 💌 | Trigger_Description 💌 | Trigger_State 💌  |            |            |         |          |
| 11 |                  |                       |                  |            |            |         |          |
| 10 |                  |                       |                  |            |            |         |          |

- 7) Repeat this process for all other elements in the XML Source except the CFW node. The CFW node is different because it uses a more complex recursive structure that is not supported by Excel's XML mapping utilities
- 8) Please note that in the RMBS Excel Data Submission Template and the RMBS Example Excel Data Submission File we showed the Loan Level node on a separate worksheet. Where you store the Loan Level data (if submitting it) is entirely up to you. If you want to put everything in one worksheet, you can do that, no problem.
- 9) In addition, note that in the RMBS Excel Data Submission Template and the RMBS Example Excel Data Submission File distributed with this document, the headings for the Deal Top Level and Sponsor sections were formatted for clarity. What was shown above are what Excel produces by default.

# 7.4 Additional Points to Note on the RMBS Excel Data Submission Template

There are few points to note regarding mapping elements to the Excel workbook:

- Once you have completely populated the data for the workbook, simply select "Save As" from the file menu and then select "XML Data" from the file format list.
- At the bottom of the XML source window there is a link to "Verify Map for Export..." this will
  almost always say that "The schema contains required elements which have not been mapped
  onto the spreadsheet." Excel wants to see absolutely everything mapped, but the CFW node is
  processed differently.
- The Exporter Utility, Cash Flow Waterfall XML Generation Tool, takes the CFW workbook for your CFW model and related data and packages it appropriately into XML following the XSD. Download a copy from the Securitisation Industry Forum website: <u>http://www.rba.gov.au/securitisations/system/support-material.html#technicalimplementation-support-notes</u>

- If you inadvertently add an extra row to an element (for example, an extra Trigger), to reduce the size of the XML table, click on the lower-right corner of the table and move it up towards the header the required amount.
- All fields require some data, either the correct value, or an "ND" code, described above.
- XML is very picky when it comes to dates and percentages. Please remember to do the following:
  - For all date fields, format the field as a date value before entering your data. For example, you can set the number format for Loan Maturity Date to be "dd/mm/yyyy" before you enter the values. Once you have done this, Excel will properly convert that date to the XML date format (which is always "yyyy-mm-dd").
  - For all percentages, please enter them as decimal numbers 3.5 in place of 3.5%.

# 8. Appendix A: Document Control

| Version | Date            | Details                                                                                                    |
|---------|-----------------|----------------------------------------------------------------------------------------------------|
| 1.7     | 28 April 2015   | Included reference in section 7.4 to the Securitisation Industry<br>Forum website to access the Cash Flow Waterfall XML<br>Generation Tool.                                                                                                    |
| 1.6     | 5 March 2015    | Clarified advice around input values for Row 32 in the Shell Excel<br>File for the Cash Flow Waterfall Template, a possible input value<br>is "numeric", not "numbers" in section 3.3.9.                                                                                                    |
| 1.5     | 8 December 2014 | Clarified that percentages should be reported as decimals (i.e. 3.5% is reported as 3.5).                                                                                                    |
| 1.4     | 1 October 2014  | Updated the document to include CMBS and OABS.                                                                                                    |
| 1.3     | 29 August 2014  | Added "ND4String" as a data type to cater for String(MAX)<br>characters; added clarification section 6.2, changed minOccurs<br>setting to 0 for the Account_Provider, Signature_Authority,<br>Trigger, LMI_Provider, Authority_Holder,<br>Liquidity_Provider, Credit_Enhancement_Provider and<br>Swap_or_Hedge_Provider XML definitions in the Deal node. |
| 1.2     | 16 August 2014  | Confirmed the Excel supported versions for the Cash Flow<br>Waterfall XML Generation Tool.                                                                                                    |
| 1.1     | 15 August 2014  | Added guidance for the Cash Flow Waterfall XML Generation<br>Tool (Section 3).                                                                                                    |
| 1.0     | 31 July 2014    | The Securitisation System Technical Support Notes (version 1.0) published.                                                                                                    |